## VoIP-440S Setup example

- 1. Power on the VoIP-440S
- 2. Use the computer to connect the config port to setting VoIP-440S

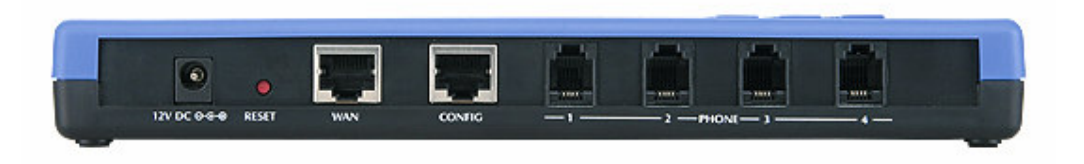

The computer setting DHCP mode then will got the DHCP IP form VoIP-440S.

**3.** The default password is **root** 

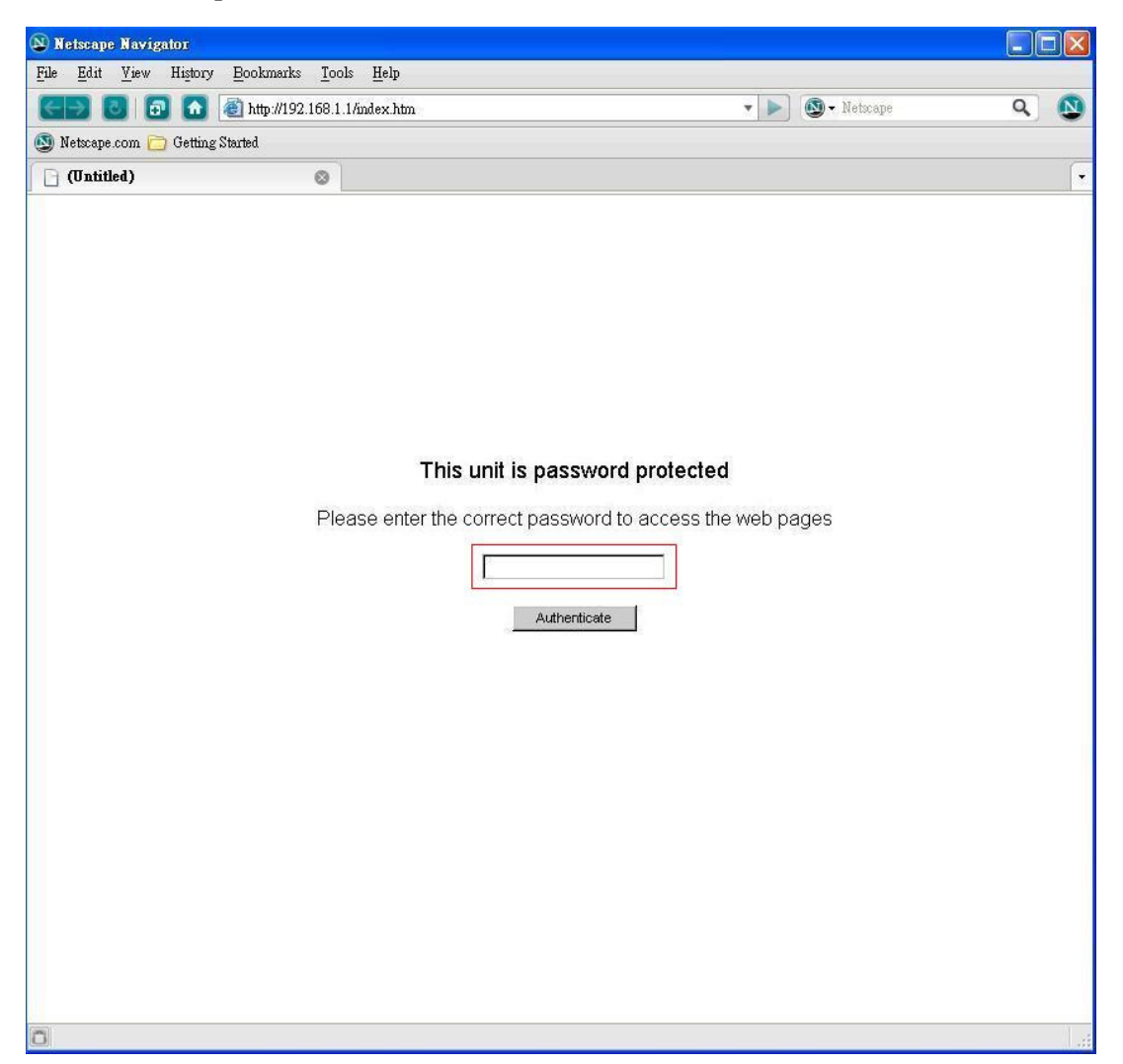

4. Setting the SIP account info

| OvisLin    | K<br>ns                                                                                                    |                                                          |  |
|------------|----------------------------------------------------------------------------------------------------|----------------------------------------------------------|--|
| Home       | SIP SIP Extensions OOB Signalling ToS/DiffServ                                                                                                    | VLAN                                                     |  |
| WAN<br>SIP | SIP Server Settings (Current Server: sip.voipbuster.com : 5060                                                                                                    | ; Domain: sip.voipbuster.com; VoicePort: 5060)           |  |
| CODECS     | * Server Address: sip.voipbuster.c (IP or                                                                                                    | FQDN)                                                    |  |
| System     | * Port: 5060                                                                                                    |                                                          |  |
| Download   | Domain Name: sip.voipbuster.com                                                                                                    |                                                          |  |
| Logout     | Voice Port: 5060                                                                                                    |                                                          |  |
| Reset      | Send Registration Request with Expire Time 300                                                                                                    |                                                          |  |
|            | Outbound Proxy IP: (IP or                                                                                                    | FQDN)                                                    |  |
|            | Outbound Proxy Port:                                                                                                    | 199 (1997) 199 (1997)<br>1997 - 1997 (1997)              |  |
|            | Stun Server IP                                                                                                    | FODN                                                     |  |
|            | Ctun Cerver Port 2478                                                                                                    | radin)                                                   |  |
|            |                                                                                                    |                                                          |  |
|            | Gateway Settings                                                                                                    |                                                          |  |
|            | Dial Plan:                                                                                                    |                                                          |  |
|            | 🗖 # use as a quick dial function                                                                                                    |                                                          |  |
|            |                                                                                                    |                                                          |  |
|            | 🗖 To enable # to be recognized as dial number                                                                                                    |                                                          |  |
|            | To enable # to be recognized as dial number To enable * to be recognized as dial number                                                                                                    |                                                          |  |
|            | To enable # to be recognized as dial number To enable * to be recognized as dial number Phone Number CallerID Name Port AB                                                                                                    | EC On User Name Password Dial-in                         |  |
|            | ☐ To enable # to be recognized as dial number<br>☐ To enable * to be recognized as dial number<br>Phone Number CallerID Name Port AE<br>Line1: 201 0:                                                                                                  | EC On User Name Password Dial-ir                         |  |
|            | <ul> <li>To enable # to be recognized as dial number</li> <li>To enable * to be recognized as dial number</li> <li>Phone Number</li> <li>CallerID Name</li> <li>Port</li> <li>AE</li> <li>Line1: 201</li> <li>201</li> <li>5060</li> <li>01</li> </ul> | EC On User Name Password Dial-ir<br>FF 🔽 markairlive 🚥 🚺 |  |
|            | ☐ To enable # to be recognized as dial number<br>☐ To enable * to be recognized as dial number<br>Phone Number CallerID Name Port AE<br>Line1: 201 201 5060 0:<br>Line2: 202 5061 00<br>Line3: 5062 00                                                 | EC On User Name Password DiaH<br>FF markairlive •••••••• |  |

Save SIP Settings

Γ

## 5. Setting the codec info

| ime<br>'AN | CODECS                                                                      |
|------------|-----------------------------------------------------------------------------|
| P          | Audio/CODEC Configuration                                                   |
| ECS        | CODECE                                                                      |
| m          | Selected Silence Suppression                                                |
| ad<br>+    | G711U OFF T                                                                 |
|            | G711A OFF -                                                                 |
|            | G723 OFF 💌                                                                  |
|            | G726 OFF -                                                                  |
|            | <b>▼ G729</b> ON <b>▼</b>                                                   |
|            |                                                                             |
|            | Packetization 10ms                                                          |
|            | <br>Litter Buffer                                                           |
|            | • Adaptive , litter Buffer: 100ms 💌 (maximum playout delay in milliseconds) |
|            | ○ Fixed Jitter Buffer: 40ms ▼ (fixed playout delay in milliseconds)         |
|            | - (incolonical ballet:(incolonay)                                           |

6. After save and reboot, then start to make VoIP calls.